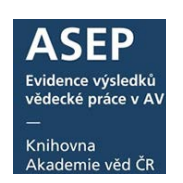

12. 2. 2024

# Autority projektů EU

Projekty patří mezi autoritní údaje a je třeba je vybírat z rejstříku. Pokud projekt v rejstříku není uveden, je třeba vytvořit novou autoritu projektu.

Projekty EU se nepředávají do RIV, ale sklízejí se do databáze OpenAIRE.

<u>OpenAIRE</u> (Open Access Infrastructure for Research in Europe) – je platforma, jejímž cílem je vybudování infrastruktury a podpory pro otevřený přístup k výsledkům (recenzovaným výzkumným článkům atd.) vědeckých projektů financovaných z prostředků Evropské unie.

Data z ASEP jsou pravidelně sklízena do OpenAIRE přes OAI-PMH protokol. Jaké dokumenty byly sklizeny z ASEP do OpenAIRE je možné zjistit na odkazu na stránkách KNAV, <u>věnovaných OpenAIRE</u> (záložka **Sklízení záznamů**).

#### Podmínky pro sklízení:

- druhy dokumentů: J, B, M, C/K, V, P,
- s přiloženým plným textem (přístupný OA, nebo na vyžádání),
- datum vydání od 2005-
- označení záznamu do **RIV**.

### **Postup**

- 1. Před zápisem projektu: ověření projektu (DOI, WOS, CORDIS)
- 2. Zápis nové autority projektu EU
- 3. Projekt EU v OpenAIRE
- 4. Kontrola již zapsaných projektů EU:
  - a. všechny záznamy, kde je uveden poskytovatel EU: online katalog => rozšířené vyhledávání => vyberte ústav, poskytovatel EU
  - b. Analytika ASEP => Projekty ústavu zahraniční projekty
  - c. Analytika ASEP => Projekty autora zahraniční projekty

Po opravě autority projektu se změna NEprojeví v navázaných záznamech, je nutné autoritu znovu vložit do záznamů!

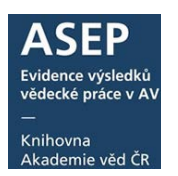

### 1. Před zápisem projektu:

### ověřte číslo projektu podle DOI a v databázi WOS, poté vyhledejte projekt v databázi CORDIS.

Číslo projektu ověříme na DOI článku v Acknowledgments – bývá zde i název projektu.

### Acknowledgments

Computational resources were supplied by the project "e-Infrastruktura CZ" (e-INFRA LM2018140) provided within the program Projects of Large Research, Development and Innovations Infrastructures. NM gratefully acknowledges financial support from the Czech Ministry of Education, Youth and Sports (grant No. LM2018114). JCh greatly appreciates the financial support provided by the Czech Science Foundation (grant No. 20-08452S). This work benefited from networking activities carried out within the EU funded COST Action CA17126 (TUMIEE) and represents a contribution to it. This research team is also supported within the European Union's Horizon 2020 research and innovation programme under grant agreement no 871124 Laserlab-Europe.

Číslo projektu se také uvádí v databázi WOS. Zde jsou projekty EU uvedeny ve financování publikace.

| Web of Science Categories<br>Funding | Materials Science, Multidisciplinary; Optics |              |                  |
|--------------------------------------|----------------------------------------------|--------------|------------------|
| Funding agency                       |                                              | Grant number | Show All Details |
| Ministry of Education, Youth &       | Sports - Czech Republic                      | LM2018114    | Show details     |
| Grant Agency of the Czech Re         | public                                       | 20-084525    | Show details     |
| Horizon 2020                         |                                              | 871124       | Show details     |
| View funding text                    |                                              |              |                  |

Číslo projektu je třeba ověřit v <u>CORDIS</u>, což je interaktivní informační portál pro evropský výzkum a inovace (Community Research and Developlment Information Service).

Pokud výsledek vznikl za finanční podpory projektů Evropské Unie (např. FP7, H2020..) nalezneme zde informace o projektu, účastnících, aj. CORDIS je propojen s OpenAIRE.

https://cordis.europa.eu/projects

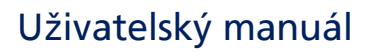

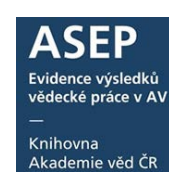

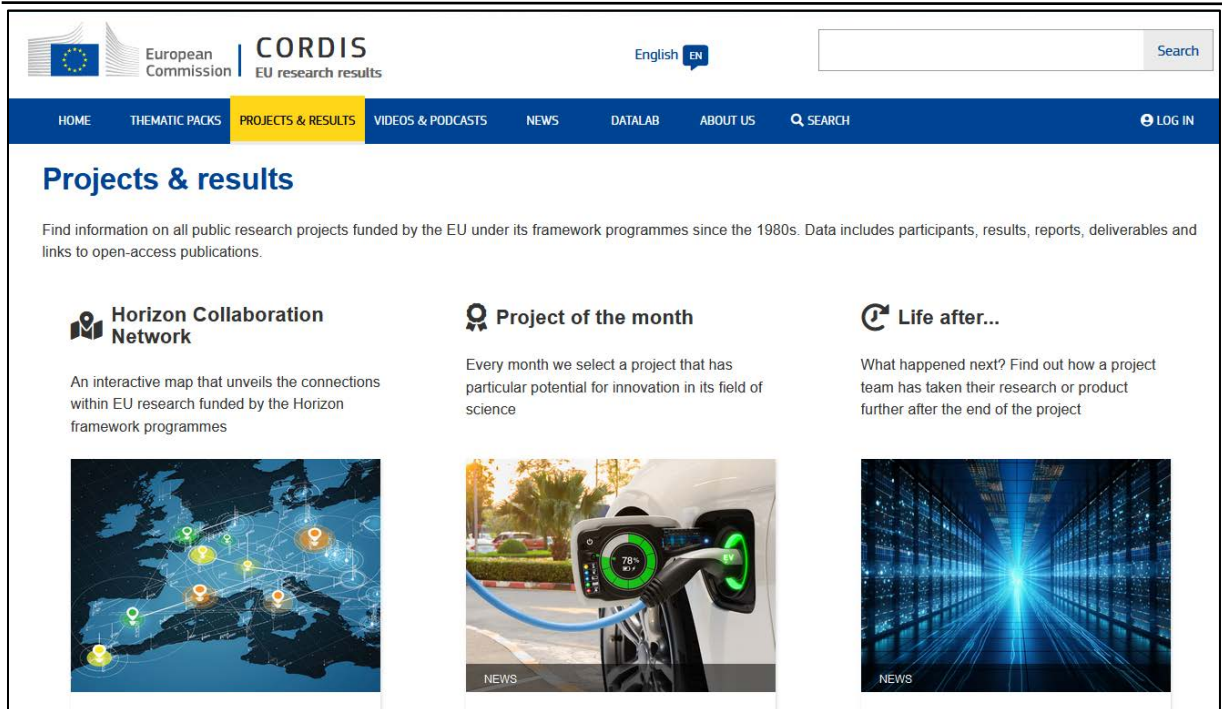

V záložce Search zadáme číslo projektu. Omezíme filtry na Collection: Projects.

| European<br>Commission   | CORDIS<br>EU research results         | English 📴  |   |        |
|--------------------------|---------------------------------------|------------|---|--------|
| HOME THEMADIC PACKS      |                                       | Collection |   | ×      |
| 🗃 Save search 🔯 My s     | Search                                |            | × |        |
| '824585'                 | Select all                            |            |   |        |
|                          | Projects                              |            |   |        |
| T Filters                | Results Packs     Projects Info Packs |            |   |        |
| CONTENT<br>Collection    | Results in Brief                      |            |   |        |
| PROJECT<br>Acronym / ID  | News                                  |            |   |        |
| PROJECT<br>Call ID       | Podcasts     Videos                   |            |   |        |
| Include archived conten  | Report summaries                      |            |   |        |
| 104 results for '824585' | Project Deliverables                  |            |   |        |
| -                        | Project Publications                  |            |   |        |
| re<br>Te                 | Apply                                 |            |   | Cancel |

# Uživatelský manuál

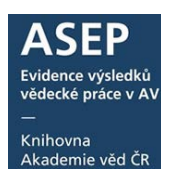

| European<br>Commission EU research resu | lts                     | English          | Search                  |
|-----------------------------------------|-------------------------|------------------|-------------------------|
| Home thematic packs projects & results  | VIDEOS & PODCASTS NEWS  | DATALAB ABOUT US | E LOG IN                |
| Save search 🔍 My saved searches         | Download search results | RSS feed         | <br>My booklet          |
| 871124                                  |                         |                  | <br>X Q Ø Help          |
| ▼ Filters         Collection: Projects  |                         |                  | <br>✓ Clear all filters |

#### Vyhledaný projekt.

| Last update: 19 December 2023                                                                                                    | Add to my booklet                                                                                                    |
|----------------------------------------------------------------------------------------------------|----------------------------------------------------------------------------------------------------|
| LASERLAB-EUROPE The Integrated Initiative of European Laser Research Infrastructures                                                                                                    |                                                                                                    |
| From: 1 December 2019 to: 30 November 2024                                                                                                    |                                                                                                    |
| LASERLAB-EUROPE is the European consortium of major national laser research infrastructures, covering advanced laser s<br>applications in most domains of research and technology, with particular emphasis on areas with high industrial and social im<br>and | cience and<br>pact, such as bio-                                                                                                    |
| Coordinated in: France                                                                                                    |                                                                                                    |
| Programme: Integrating and opening existing national and regional research infrastructures of European interest, EXCELLENT SCIENCE - Rese                                                                                                    | earch Infrastructures                                                                                                    |
| Last update: 24 January 2024                                                                                                    | Add to my booklet                                                                                                    |
|                                                                                                    | Last update: 19 December 2023   LASERLAB-EUROPE The Integrated Initiative of European Laser Research Infrastructures D: 074523 From: 1 December 2019 to: 30 November 2024 LASERLAB-EUROPE is the European consortium of major national laser research infrastructures, covering advanced laser s applications in most domains of research and technology, with particular emphasis on areas with high industrial and social im and Coordinated In: France Programme: Integrating and opening existing national and regional research infrastructures of European interest, EXCELLENT SCIENCE - Rese Last update: 24 January 2024 |

### Detailní informace se zobrazí po pokliku na název projektu.

| The Integrated Initiative of European Laser Research<br>Infrastructures         Fact Sheet       Reporting       Results       News & Multimedia         Project Information         Image: Image: | rch                                                                                                    |
|----------------------------------------------------------------------------------------------------|----------------------------------------------------------------------------------------------------|
| Fact Sheet Reporting Results News & Multimedia                                                                                                    |                                                                                                    |
|                                                                                                    |                                                                                                    |
| Project description                                                                                                    | Project Information                                                                                                    |
|                                                                                                    | LASERLAB-EUROPE<br>Grant agreement ID: 871124                                                                                                    |
| Promoting laser-based technology research and innovation in Europe                                                                                                    | •                                                                                                    |
| A key innovation driver for a wide variety of applications and products, laser technology is an important<br>contributor to economic growth. The EU-funded LASERLAB-EUROPE project therefore aims to strengthen                                                                                                    | DOI<br>10.3030/871124 🛃                                                                                                    |
| Europe's leading position and competitiveness in this area. To achieve this goal, it will promote the Europe-wide<br>use of advanced lasers and laser-based technologies in research and innovation. It will also serve a cross-                                                                                                    | e integrated initiative of European Laser Research<br>frastructures         wind results       News&Multmedia         cription       Image: Second Second S |
| disciplinary user community from academia and the industry. The project will further train new users in the field<br>of lasers and improve human and technical resources through technology exchange and sharing of expertise. In<br>this way, it will help to advance laser know-how and innovation throughout Europe.                                                                                                    | Start date         End date           1 December 2019         30 November 2024                                                                                                    |
| Show the project objective                                                                                                    | Funded under<br>EXCELLENT SCIENCE - Research Infrastructures                                                                                                    |
| Eields of science                                                                                                    | Total cost<br>€ 10 000 000,00                                                                                                    |
| engineering and technology > nanotechnology > nanophotonics                                                                                                    | EU contribution<br>€ 10 000 000,00                                                                                                    |
| natural sciences > physical sciences > optics > laser physics                                                                                                    | Coordinated by<br>CENTRE NATIONAL DE LA RECHERCHE                                                                                                    |
| Keywords                                                                                                    | France                                                                                                    |

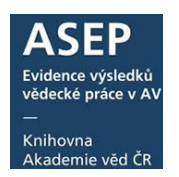

# 2. Zápis nové autority projektu EU

Takto zapíšeme novou autoritu projektu EU ve formulářích.

| Projekt                                                                             |                                                                                                    |                     | 1                  |
|-------------------------------------------------------------------------------------|----------------------------------------------------------------------------------------------------|---------------------|--------------------|
| Název projektu The Integrated Initiative of European Laser Research Infrastructures | The Integrated Initiative of European                                                                                                    | Laser Research      |                    |
| Akronym projektu EU LASERLAB-EUROPE                                                 | Infrastructures                                                                                                    |                     |                    |
| Program H2020                                                                       |                                                                                                    | -                   | 1                  |
| Číslo projektu 871124                                                               |                                                                                                    |                     |                    |
| Ćíslo CORDIS (EU) 226880                                                            | Project Information                                                                                                    |                     |                    |
| CEP CORDIS                                                                          |                                                                                                    |                     |                    |
| Překlad názvu                                                                       | Grant agreement ID: 871124                                                                                                    |                     |                    |
| Název projektu eng                                                                  |                                                                                                    |                     |                    |
| - Poskytovatel                                                                      | w designed and the second second seco |                     |                    |
| Název poskytovatele CEP                                                             | DOI                                                                                                    |                     |                    |
| PoskytovateL(EU) European Commission - EC                                           | <u>10.3030/871124</u>                                                                                                    | Číslo CORIDS zjis   | stíme v zápatí     |
| Poskytovatelé ostatní                                                               | EC signature date                                                                                                    | údajů o projektu    | v exportu XML      |
| Země země EU - XE                                                                   | 16 December 2019                                                                                                    |                     |                    |
| r-Časové údaje o projektu                                                           | Start date End date                                                                                                    |                     |                    |
| Začátek 2019                                                                        | 1 December 2019 30 November 2024                                                                                                    |                     |                    |
| Konec 2023                                                                          |                                                                                                    |                     |                    |
| Příjemce projektu                                                                   | Funded under                                                                                                    |                     |                    |
| Kód_příjemce cav_un_auth*p0000010                                                   | EXCELLENT SCIENCE - Research initiastructures                                                                                                    |                     |                    |
| Příjemce projektu Fyzikální ústav AV ČR, v. v. i.                                   |                                                                                                    |                     |                    |
| - Příjemce projektu                                                                 | FYZIKALNI USTAV AV CR V.V.I                                                                                                    | € 143 761.00        | •                  |
| Kód příjemce cay un auth*p0000037                                                   |                                                                                                    |                     |                    |
| Příjemce projektu Ústav fyziky plazmatu AV ČR, v. v. i.                             | Ústav fyziky plazmatu AV ČR, v. v. i.                                                                                                    | Net EU contribution |                    |
| (Coolu)čevitel protektu                                                             | Czechia                                                                                                    | € 351 250,00        | I hrádí co věochno |
| Číslo autoritního záznamu cav un auth*0100268                                       |                                                                                                    |                     | pracoviště AV ČR   |
| Přílmení (spolu)řešitele Junawirth                                                  |                                                                                                    |                     | pracovisce Av Ch   |
| Jméno (spolu)řešitele Karel                                                         | Pokud víme, uvedeme řešitele projektu                                                                                                    |                     |                    |
| - Poznámka -                                                                        |                                                                                                    |                     |                    |
| Informační poznámka https://cordis.europa.eu/project/id/871124                      | projektu zapíšeme do pole informační poznán                                                                                                    | nka                 |                    |
|                                                                                     |                                                                                                    |                     |                    |

Záhlaví stránky, kde najdeme číslo CORDIS – vybereme zobrazení v xml.

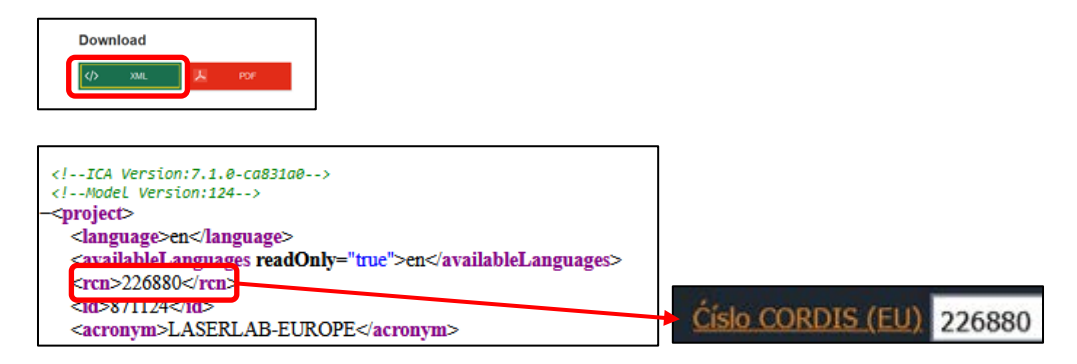

#### Upozornění:

Může nastat situace, že projekt spolufinancovaný z EU není uveden v CORDIS.

Přesto je možné ho zapsat do ASEP s poskytovatelem EU, číslo CORDIS se do autority neuvede.

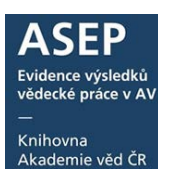

## 3. Projekt EU v OpenAIRE

Vyhledáme záznam s projektem EU.

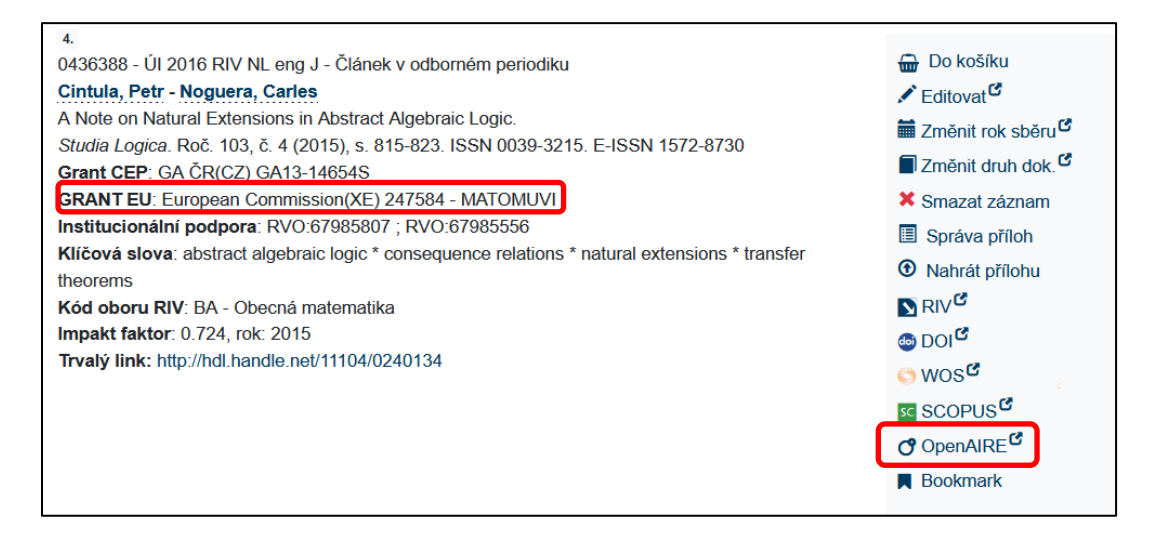

Je-li projekt správně zapsán, dojde k propojení v OpenAIRE – zde projekt MATOMUVI 247584.

| Sort by                                                                  |                                                                    |                                |                 |                                       |                      |                  |                          |
|--------------------------------------------------------------------------|--------------------------------------------------------------------|--------------------------------|-----------------|---------------------------------------|----------------------|------------------|--------------------------|
| Relevance -                                                              |                                                                    |                                |                 |                                       |                      |                  |                          |
|                                                                          |                                                                    |                                |                 |                                       |                      |                  |                          |
|                                                                          |                                                                    |                                |                 |                                       |                      |                  |                          |
| A Note on Natu                                                           | ral Extensio                                                       | ons in Abstr                   | act Algeb       | oraic Logic                           |                      | _                |                          |
| Publication >> Article                                                   | · 2014 · Italy, Czec                                               | ch Republic • Sprin            | nger Science ar | nd Business Media L                   | LC EC   MATOMUVI     |                  |                          |
|                                                                          |                                                                    |                                |                 |                                       | -                    |                  |                          |
| A                                                                        |                                                                    |                                |                 |                                       |                      |                  |                          |
| Authors: 🔟 Petr Cintul                                                   | la; 🔟 Carles Nog                                                   | guera;                         |                 |                                       |                      |                  |                          |
| Authors: (D) Petr Cintul<br>DOI: 10.1007/s11225-(                        | la; 🝺 Carles Nog<br>014-9594-8 🗹                                   | guera;<br>HANDLE: 11           | 104/024013      | 4 🖾                                   |                      |                  |                          |
| Authors: D Petr Cintul                                                   | la; 10 Carles Nog<br>014-9594-8 <sup>☑</sup><br>central results in | guera;<br>HANDLE: 11           | 104/024013      | 4 <sup>12</sup>                       | ze properties of the | lattice of th    | heories of a logic to an |
| Authors: Detr Cintul<br>DOI: 10.1007/s11225-0<br>Transfer theorems are a | la; (ⓑ Carles Nog<br>014-9594-8 <sup>☑</sup><br>central results in | HANDLE: 11<br>abstract algebra | aic logic that  | 4 <sup>IZ</sup><br>allow to generaliz | e properties of the  | e lattice of the | heories of a logic to an |

V detailu záznamu se zobrazí základní informace o projektu. Poklikem na název projektu se zobrazí samostatná stránka projektu.

|                                                                                                    |                                                                                                    | Search Deposit                                                                                | Link Data source                                                               | s Funders                                                                                                    |                                                                                                    | Q, Sign in              |
|----------------------------------------------------------------------------------------------------|----------------------------------------------------------------------------------------------------|-----------------------------------------------------------------------------------------------|--------------------------------------------------------------------------------|----------------------------------------------------------------------------------------------------|----------------------------------------------------------------------------------------------------|-------------------------|
| Repeatery A Note on Natural Extensions in Abstract Aget P Addators + rate - 2 tos 2014 - tos Dash teadar - Server for                                                                                                    | the Ca + II View all 3 versions<br>aic Logic<br>on and instances Vedia LLC - Studia Log                                   | 🖉 Linkto < Share 👔                                                                            | Che 🔘 Claim                                                                    | 224730 <b>∰</b> Copyright policy <sup>10</sup> ) - EC   MATOMOVA                                                          | 66     Citations     8       O     Popularity     AVERAGE       Impulso     AVERAGE       Impulso     AVERAGE       Impulso     Views | iki                     |
| Authons D Ann Clotule: C Calles Neguera<br>Doi: 10.1007/v11226-014-9594-8 E HANDLE: 11104/0240134                                                                                                    | 1                                                                                                    |                                                                                               |                                                                                |                                                                                                    | Fields of Science (8)<br>restant sciences<br>mathematics                                                                              | View all & suggest      |
| Summary Subjects Metrics                                                                                                    |                                                                                                    |                                                                                               |                                                                                |                                                                                                    | Funded by<br>EC MATOMUVI                                                                                                    |                         |
| Abstract<br>Transfer theorems are contrainesults in abstract algebraic logic the<br>require the existence of a natural extension of the logic to a brigger<br>these constructions need not always work and propose a woor set | flow to generalize properties of the<br>it of variables. Constructions of such<br>g lincluding all finitary logics and th | s lattice of theories of a logic<br>th extensions have been pro<br>hose with countable langua | : to any algebraic mode<br>posed in particular set<br>go) in which they can so | I and its lattice of filters. Their proofs sometimes<br>ings in the literature. In this paper we show that<br>It be used. | MATOMUVI<br>vigue information                                                                                                    | pement of Uncertain and |
| Countries<br>Balg, Casch Republic                                                                                                    |                                                                                                    |                                                                                               |                                                                                |                                                                                                    | Funder: European Commission IE<br>Project Code: 247584<br>Funding sheam: FP7   SP3   PEOF                                             | CE                      |
| Related Organizations                                                                                                    |                                                                                                    |                                                                                               |                                                                                |                                                                                                    | Harvosted                                                                                                    |                         |

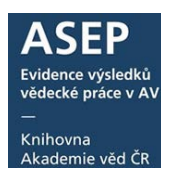

Odkazem **Detailed Project Information (CORDIS)** se dostaneme na souhrnné informace o projektu.

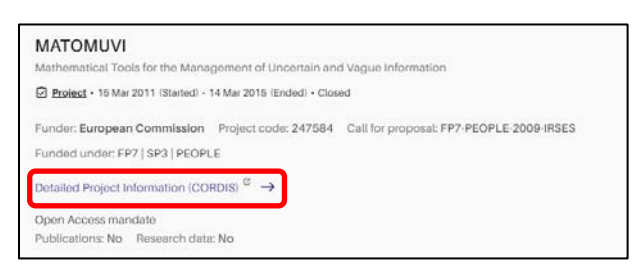

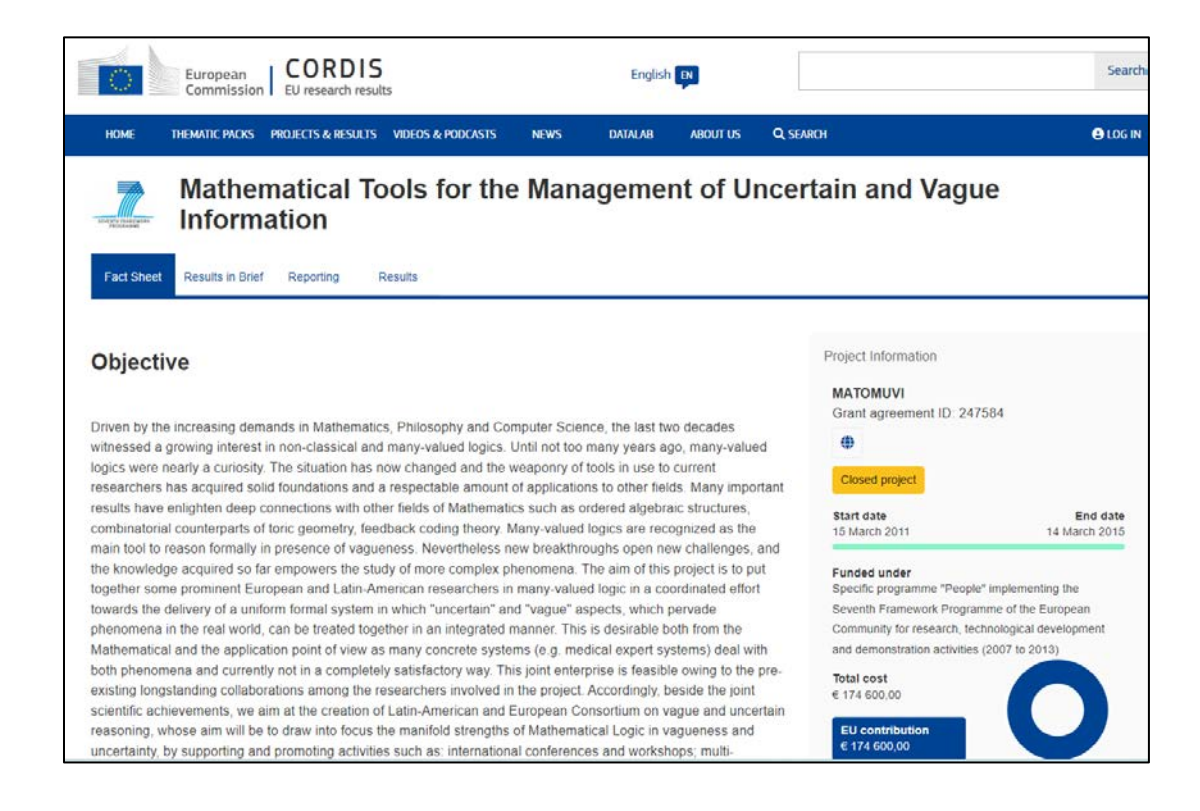

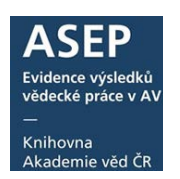

# 4. Kontrola již zapsaných autorit projektů EU

#### a) Projekty EU ústavu:

<u>online katalog</u> => rozšířené vyhledávání => vyberte poskytovatele – European Commission, ústav.

| KNI                                                                                                    | IHOVNA<br>Deemie véd čr                                                                                                    |                                                                                                    | ASE<br>Rep                                                                                                    | P<br>ozitář A                                                                                                    | V ČR                                                                                                    |                                                    |                                                                               |      |                  |                                                                                                    |                                                                                                    |                                                 |                 |      |  |      | ⊇Č<br><u>0</u> 4 | esky<br>datové | ₩<br><u>Od</u> | Englis<br>latabá<br>pozitá | h<br><u>zi</u><br>ři |
|----------------------------------------------------------------------------------------------------|----------------------------------------------------------------------------------------------------|----------------------------------------------------------------------------------------------------|----------------------------------------------------------------------------------------------------|----------------------------------------------------------------------------------------------------|----------------------------------------------------------------------------------------------------|----------------------------------------------------|-------------------------------------------------------------------------------|------|------------------|----------------------------------------------------------------------------------------------------|----------------------------------------------------------------------------------------------------|-------------------------------------------------|-----------------|------|--|------|------------------|----------------|----------------|----------------------------|----------------------|
| Vyhlo                                                                                                    | edávání                                                                                                    | Nápověda                                                                                                    | Dotazy                                                                                                    | , nahlášení j                                                                                                    | problémů                                                                                                    | Pravio                                             | dla repozitáře                                                                | •    | nyASEF           | •                                                                                                    |                                                                                                    |                                                 |                 |      |  |      | 6                | ) (0)          | Q              | Odh                        | ášení                |
|                                                                                                    |                                                                                                    |                                                                                                    |                                                                                                    |                                                                                                    |                                                                                                    |                                                    |                                                                               |      |                  |                                                                                                    |                                                                                                    |                                                 |                 |      |  | Přih | lášen            | /a: Kni        | hovna          | AV ČI                      | R Super              |
| Nal<br>Váš                                                                                                    | ezeno záznar<br>š dota: : Posky                                                                                                    | mů: 1162 🖪<br>tovatel = "E                                                                                                    | 2" A Ústav                                                                                                    | / = "FZU-D"                                                                                                    | )                                                                                                    |                                                    | 1 2                                                                           | 3    | 4                | 5 10                                                                                                    | •                                                                                                    | H                                               | #               |      |  |      |                  |                |                |                            |                      |
| 1.<br>058214<br>Stráns<br>- Hole<br>Porosi<br>Journa<br>2238-7<br>Grant<br>GRAN<br>Institu<br>Kličov<br>micros<br>Obor<br>Impak<br>Způso<br>Trvalý | 67 - FZÚ 2024<br>ský, O Berá<br>šovský, F F<br>ty and micros<br>al of Materials<br>7854. E-ISSN<br>CEP: GA MŠ<br>CEP: GA MŠ<br>records<br>tructure * alu<br>OECD: Optic:<br>OECD: Optic:<br>OECD: Optic:<br>Název<br>souboru<br>Název<br>souboru | RIV NL eng.<br>mek, L Pat<br>teträšek, Š<br>tructure of L-<br><i>Research</i> an<br>2214-0697<br>k LM2023051<br>an Commiss<br>pora: RVO:6<br>r powder bed<br>minum<br>s (including la<br>ok: 2022<br>hi: Open acce<br>ddl.handle.net<br>Staženo | J - Článek<br>hak, Suni<br>Hlavůňk<br>PBF printe<br>d Technol<br>ion(XE) 7:<br>8378271<br>fusion * la<br>ser optics<br>ess<br>/11104/035<br>Velikost | v odborném<br>I - Kaufman,<br>ová, L Sou<br>d AISi10Mg t<br>ogy-JMR&T.<br>39573 - HiLA<br>iser shock pr<br>and quantur<br>50241<br>Komentář | periodiku<br>Jan - Böhm<br>Jukup, Z.<br>hini tubes in I<br>Roč. 27, No<br>SE CoE<br>eening * poro<br>n optics)<br>Verze | n, Marek<br>laser sho<br>vv. (2023)<br>osity resid | - Kopeček, J<br>ick peening.<br>I, s. 1683-1695<br>dual stresses *<br>Přístup | Nuši | r<br>I           | Do k     Editor     Editor     Změr     Změr     Změr     Smaz     Sprá     Ol     Ol     Ol     SVOS     SCOl     Open     Booka | xošíku<br>vat <sup>G</sup><br>nit rok<br>zat zá<br>zat zá<br>zat zá<br>zat zá<br>zat zá<br>s<br>G<br>G<br>PUS <sup>G</sup><br>MARE <sup>I</sup><br>mark | sběru<br>n dok<br>znam<br>loh<br>ohu<br>¢<br>Ho | u d<br>c d<br>n | cení |  |      |                  |                |                |                            |                      |
| <b></b>                                                                                                    | 0582167.pdf                                                                                                    | 0                                                                                                    | 5.1 MB                                                                                                    | CC<br>licence                                                                                                    | Vydavatelsk<br>postprint                                                                                                | ¢ ۱                                                | Veřejně<br>přístupný                                                          | Ne   | Fyziká<br>ČR - a | alní ústav .<br>admin                                                                                                    | AV                                                                                                    | Ne                                              |                 |      |  |      |                  |                |                |                            |                      |

#### b) Analytika ASEP => Projekty ústavu – Zahraniční projekty

| ÚSTAV                                                                                                    | Úvod → ÚFP → Projekty ústavu                                                                                                    |                                                                        |                                 |            |
|----------------------------------------------------------------------------------------------------|----------------------------------------------------------------------------------------------------|------------------------------------------------------------------------|---------------------------------|------------|
| Publikace ASEP<br>RIV - aktuální sběr<br>Bibliografie autorů                                                                                             | Ústav fyziky plazmatu AV ČR, v. v                                                                                                    | <i>ı</i> . i.                                                          |                                 |            |
| Oddělení ústavu<br>statistiky ústavu<br>Počty záznamů<br>Přehled oddělení<br>Přehled periodik                                                            | Projekty ústavu                                                                                                    |                                                                        | Ę                               | <u>a</u> e |
| Časopisecké indikátory<br>Citační indikátory                                                                                                    | Nalezeno záznamů: 3                                                                                                    | Poskytovatel CEP                                                       | ✓ Zahraniční projekty           | Ý          |
| Prened indixatorů pro ústav<br>Přínos autorů<br>PODPORA<br>Projekty ústavu<br>Inst. podpora - záznamý<br>Inst. podpora - počty záznamů<br>Programy AV ČR | H2020 - 633063<br>EUROfusion - EUROfusion: Implementation of activities d<br>programme of the members of the EUROfusion consortiun<br>Poskytovatel: European Commission<br>Prijemce: Ustav tyzky patzmatu AV CR, v v i.<br>Období řešení projektu. 2014-2020<br>Obor OECD: Fluids and plasma physics (including surface phy | escribed in the Roadmap to Fus<br>m<br>ysics)<br>sů k projektu         | ion during Horizon 2020 through | a Joint    |
|                                                                                                    | H2020 - 871124<br>LASERLAB-EUROPE - The Integrated initiative of Europea<br>Poskytovatel European Commission<br>Příjemce Fyzikální ústav AV ČR, v. v. l.; Ústav fyziky plazmatu<br>Reštel: Jungwith Karel<br>Období řešení projektu. 2019-2023<br>CEP CP Cordis ZOn-line katalog Seznam výslodi                             | an Laser Research Infrastructure<br>J AV ČR, v. v. i.<br>ků k projektu | 15                              |            |

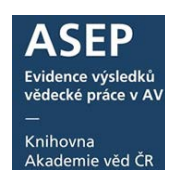

c) <u>Analytika ASEP</u> => Projekty autora – zahraniční projekty: pokud je u projektu uvedena osoba řešitele, zobrazí se projekt EU v projektech autora.

| AUTOR                  | $\hat{U}vod \rightarrow \hat{U}PT \rightarrow \hat{C}ip$ , Ondřej $\rightarrow$ Projekty                                     |                       |                |
|------------------------|----------------------------------------------------------------------------------------------------|-----------------------|----------------|
| Publikace ASEP         |                                                                                                    |                       |                |
| RIV - aktuální sběr    | Číp Ondřej                                                                                                    |                       |                |
| STATISTIKY AUTORA      | -+,                                                                                                    |                       |                |
| Přehled periodik       | Projekty                                                                                                    |                       |                |
| Počty záznamů          | Všechny projekty CEP                                                                                                    | RIV ID 5467853 🔟      | <del>6</del> s |
| Časopisecké indikátory |                                                                                                    | · · · · · ·           | ~ ~            |
| Citační indikátory     |                                                                                                    |                       | L 🖯            |
| Projekty<br>USTAV      | Nalezeno záznamů: 7                                                                                                    | Zahraniční projekty   |                |
| Publikace ASEP         |                                                                                                    |                       |                |
| RIV - aktuální sběr    | H2020 - 731107                                                                                                    |                       |                |
| Bibliografie autorů    | CLONETS - CLOck NETwork Services: Strategy and innovation for clock services over of<br>Desk deviately European Complication | ptical-fibre networks |                |
| Oddělení ústavu        | Příjemce: Ústav přístrojové techniky AV ČR, v. v. i.                                                                         |                       |                |
| STATISTIKY ÚSTAVU      | Řešitel: Číp Ondřej<br>Období češení prejektu: 2017 2010                                                                     |                       |                |
| Počty záznamů          | Obor OECD: Optics (including laser optics and quantum optics)                                                                |                       |                |
| Přehled oddělení       | CEP Cordis ZOn-line katalog Seznam výsledků k projektu                                                                       |                       |                |
| Přehled periodik       |                                                                                                    |                       |                |